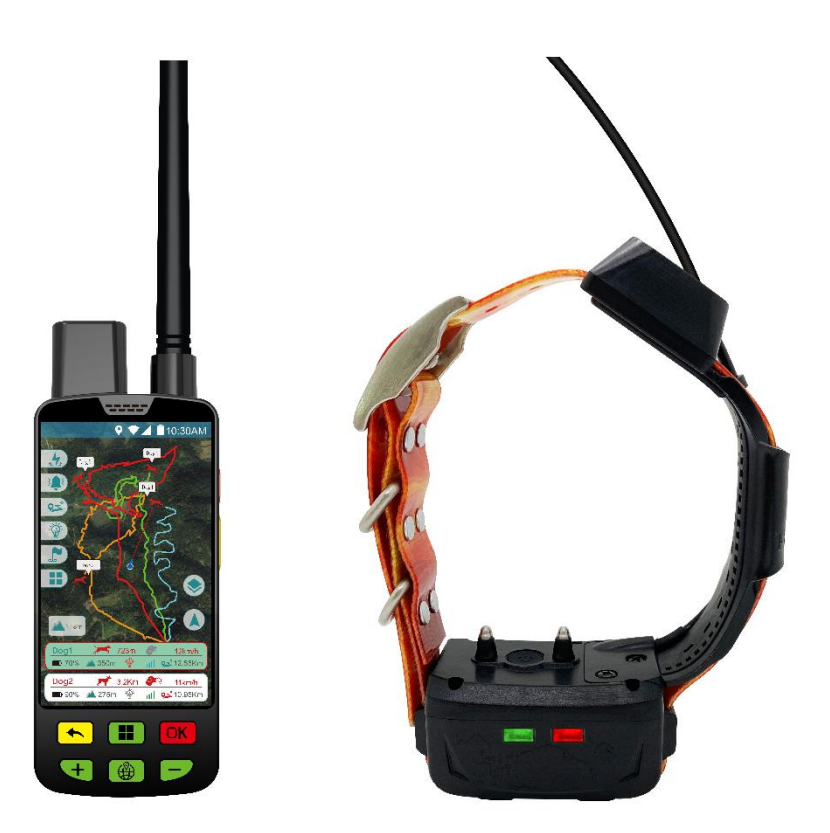

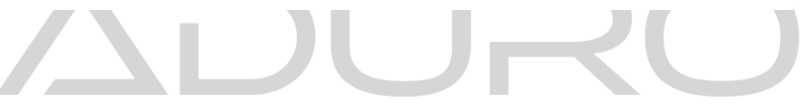

## ADURO LOCIT Bedienungsanleitung

#### Stand 05.2025

V2.4.5\_Release

| Schnellstartanleitung 4                                        |
|----------------------------------------------------------------|
| LOCIT GPS-Ortungshandgerät 6                                   |
| Produktparameter7                                              |
| Gebrauchsanweisungen8                                          |
| Spracheinstellungen 8                                          |
| WLAN-Einstellung10                                             |
| Kompass- und Positionierungsschnittstelle 11                   |
| Einführung in das LOCIT Handgerät 12                           |
| Die Funktionen des LOCIT Handgerätes 13                        |
| Hundeliste14                                                   |
| Zeitachse 17                                                   |
| GPS-Status des Handgeräts anzeigen 18                          |
| Vibration und Elektrostimulation im täglichen Training 19      |
| Online-Upgrade und Versionsabfrage 20                          |
| Download der Google Offline Karte                              |
| Verbinden eines LOCIT Halsbandes mit mehreren<br>Handgeräten23 |
| Laden des LOCIT Handgerät 24                                   |
| Speicherkarte Installation 25                                  |
| LOCIT GPS Halsband 26                                          |
| Halsband installieren 27                                       |
| Ein-/Ausschalten 27                                            |
| Beschreibung der Kontrollleuchte 27                            |
| Gerät an Handgerät gekoppelt 27                                |

| Verhaltenstraining         | 28 |
|----------------------------|----|
| Verlaufsabfrage            | 28 |
| Laden des LOCIT Halsbandes | 28 |
| EUT-Information Handgerät  | 29 |
| EUT-Information Halsband   | 32 |

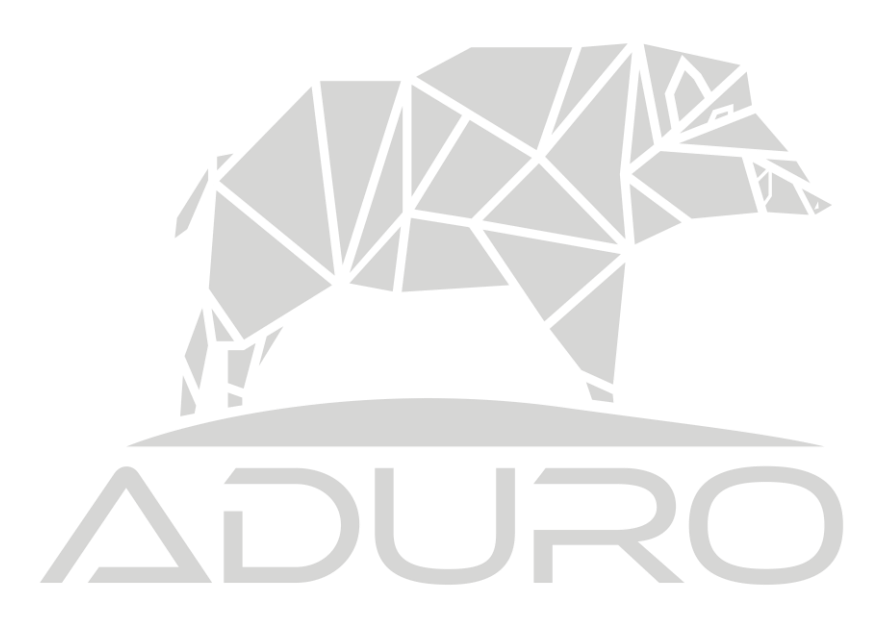

# Schnellstartanleitung

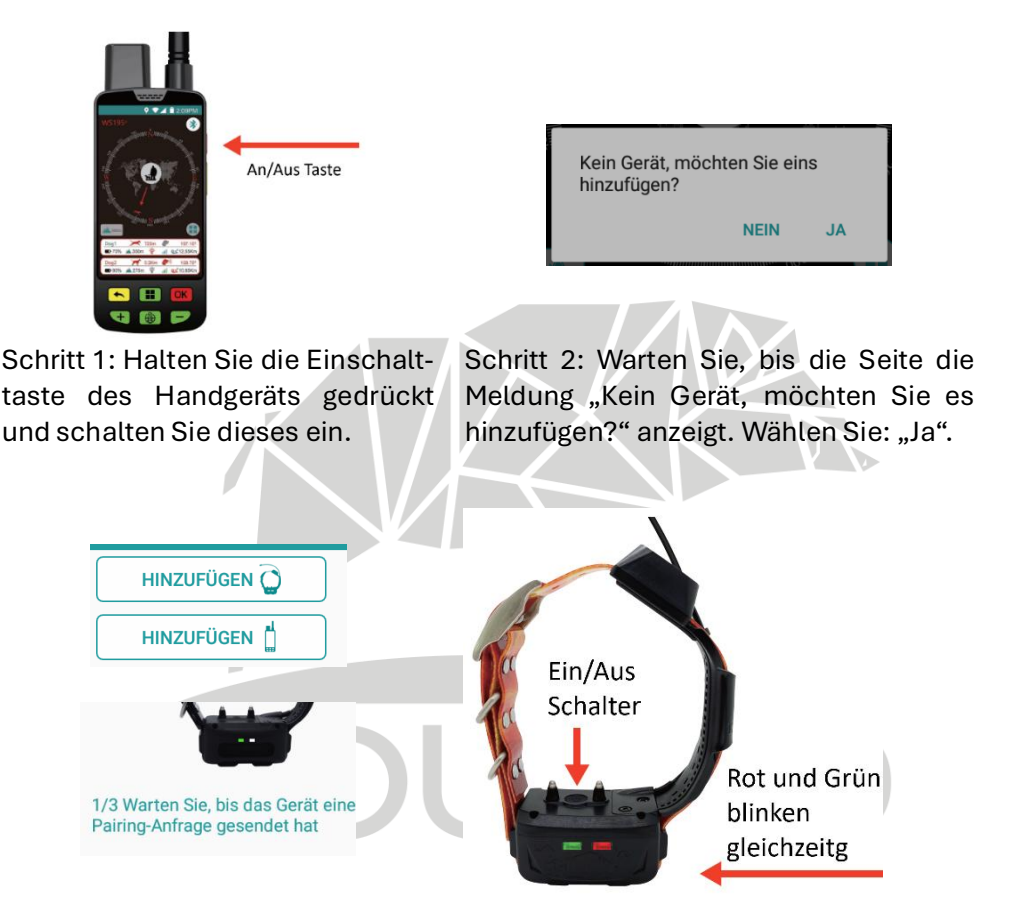

Schritt 3: Nach dem Klicken auf "Hinzufügen" wechselt das Handgerät in den Suchmodus. Schritt 4: Halten Sie die Einschalttaste des Halsbands 3 Sekunden lang gedrückt. Die grüne und die rote Anzeige blinken gleichzeitig und das Halsband schaltet sich ein.

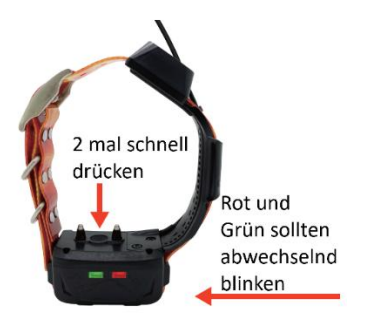

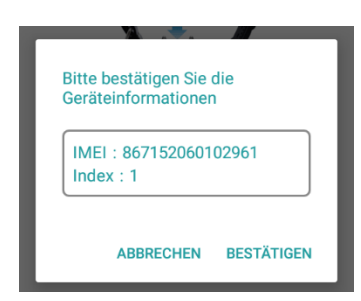

Schritt 5: Drücken Sie die Einschalttaste des Halsbands zweimal schnell hintereinander. Die roten und grünen Lichter blinken abwechselnd und das Halsband wechselt in den Übereinstimmungsmodus. Schritt 6: Nachdem die relevanten Informationen des GPS-Halsbands auf dem Display des Handgeräts angezeigt werden, bestätigen Sie dies auf dem Handgerät, um die Bindung abzuschließen.

ADURO

# LOCIT GPS-Ortungshandgerät

Das LOCIT GPS-Ortungshandgerät (kurz: Handgerät) wird mit dem LOCIT GPS-Ortungshalsband (kurz: Halsband) verwendet. Das Halsband überträgt Positionsinformationen über ein GPRS-Netzwerkmodul und ein VHF-Funkmodul an das Handgerät. Das Handgerät kann die Positionsdaten des Halsbandes normalerweise auch ohne Netzwerkverbindung per VHF-Funktechnologie empfangen. Wenn sowohl das Halsband als auch das Handgerät über ein Netzwerk verbunden sind, kann das Handgerät die GPS-Positionsdaten des Halsbands über das Netzwerk empfangen. Die Kombination aus Netzwerk und VHF-Funktechnologie stellt sicher, dass die Position des GPS-Ortungshalsbands nicht verloren geht. Mehrfachortung: Das Handgerät kann die Position des Halsbands auf der Karte anzeigen. Das Handgerät kann unter dem Halsband einen elektrischen Stimulations- oder Vibrationsbefehl erzeugen. Darüber hinaus kann in einer dunklen, von Vegetation bedeckten Umgebung ein starkes LED-Licht eingeschaltet werden

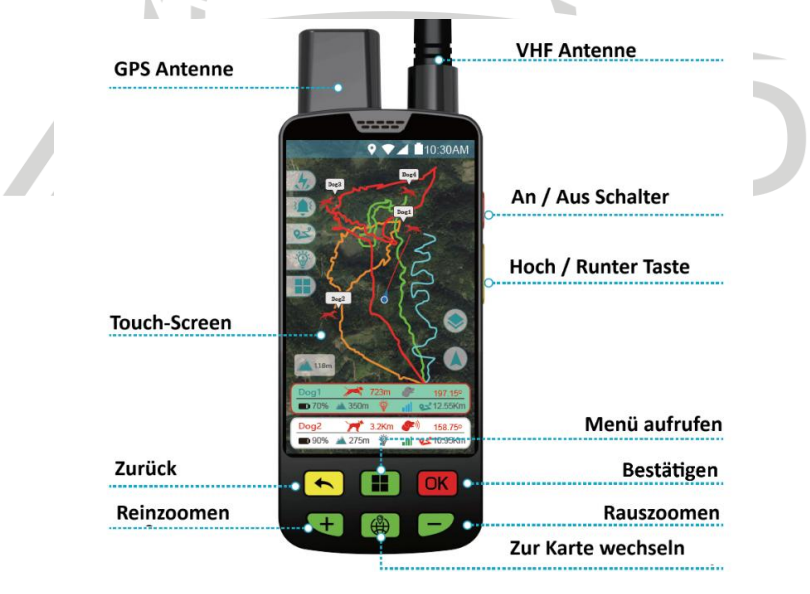

Seite 6

## Produktparameter

|  | LTE Module                     | Qualcomm SMS8909                                                                                                |  |
|--|--------------------------------|----------------------------------------------------------------------------------------------------|--|
|  | GPS Module                     | UBLOX                                                                                                    |  |
|  | VHF Wireless Module            | 155-169 MHz                                                                                                    |  |
|  | Wi-Fi                          | 802.11b/g/n                                                                                                    |  |
|  | Frequency                      | LTE-FDD/TDD,WCDMA,GPRS GSM,<br>EDGE,(B1/B2/B3/B5/B7/B8/B20/B38/B40/B41)<br>Optional:B4/B12/B13/B17/B25/B26/B34) |  |
|  | GPS Sensitivity                | Tracking:-162dBm Capture: -160dBm                                                                               |  |
|  | LTE/GPS Antenna                | Built in (VHF antenna external connected)                                                                       |  |
|  | Positioning Accuracy           | 1-10m                                                                                                    |  |
|  | GPS cold boot positioning time | 36s                                                                                                    |  |
|  | GPS Warm Boot                  | 1s                                                                                                    |  |
|  | Standby Current                | <10mAH                                                                                                    |  |
|  | Working Current/Voltage        | LTE<90mA/5V<br>VHF<1500mAH                                                                                      |  |
|  | Battery                        | 7000mAh                                                                                                    |  |
|  | Working Temperature            | -20°C~60°C                                                                                                    |  |
|  | Storage Temperature            | -35°C~70°C                                                                                                    |  |
|  | IP Rate                        | IP67                                                                                                    |  |
|  | Size                           | L165mm*W65mm*H33mm                                                                                              |  |
|  | SIM Card                       | Micro SIM card                                                                                                  |  |
|  | Battery Working Time           | 32 hours in integrated mode, 24 hours in continuous use mode and 120 hours in standby mode                      |  |
|  | Sensor Type                    | geomagnetic sensor, Six axis<br>gyroscope sensor                                                                |  |
|  | GPS Data Storage               | local                                                                                                    |  |
|  | Data Transmission              | VHF Wireless transmission module                                                                                |  |
|  | Built In Memory                | 8GB+64GB                                                                                                    |  |
|  | Interface                      | Type-C                                                                                                    |  |
|  | Battery Type                   | 18650* 2                                                                                                    |  |
|  | Working Charging Voltage       | 5V DC                                                                                                    |  |
|  | Charger Type                   | 1A current fast charging type                                                                                   |  |
|  | Screen Resolution              | 480*800                                                                                                    |  |

## Gebrauchsanweisungen

#### Spracheinstellungen

1. Wischen Sie vom oberen Bildschirmrand nach unten und klicken Sie auf das Einstellungssymbol ("Zahnrad"-Symbol).

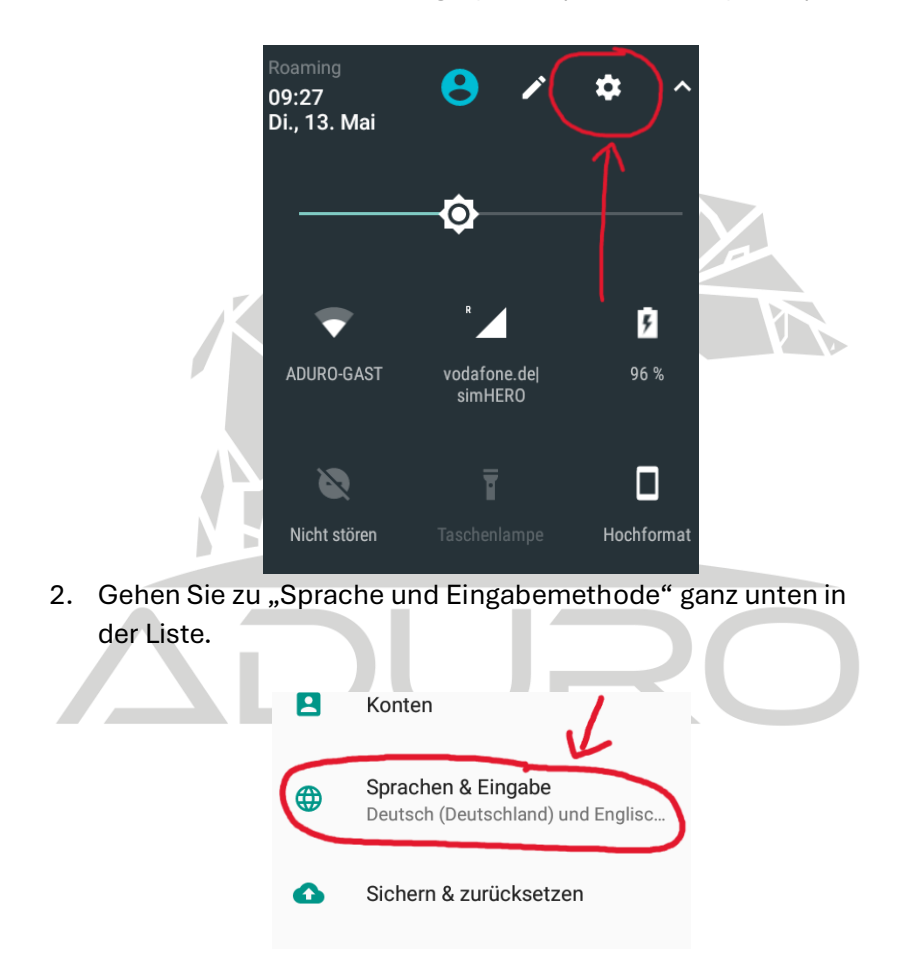

3. Wählen Sie den ersten Eintrag "Sprachen" aus.

| =                          | Sprachen & Eingabe                                          |
|----------------------------|-------------------------------------------------------------|
| Spract<br>Deutsc<br>Verein | <b>hen</b><br>h (Deutschland) und Englisch<br>igte Staaten) |
| Recht<br>Androi            | schreibprüfung<br>d-Rechtschreibprüfung (AOSP)              |
| Mein                       | Nörterbuch                                                  |
| Tastati                    | ur und Eingabemethoden                                      |

4. Klicken Sie auf "+ Sprache hinzufügen", wählen Sie die gewünschte Sprache und ziehen Sie sie an die erste Stelle der Liste

| Liste. |              |                         |   |  |
|--------|--------------|-------------------------|---|--|
|        | <del>~</del> | Spracheinstellungen     | : |  |
|        | 1            | Deutsch (Deutschland)   |   |  |
|        | 2            | English (United States) |   |  |
|        | +            | Sprache hinzufügen      | Ž |  |
|        |              |                         |   |  |

5. Die Anzeige wechselt automatisch zur ausgewählten Sprache.

#### WLAN-Einstellung

1. Schalten Sie das Handgerät ein und wischen Sie vom oberen Bildschirmrand nach unten.

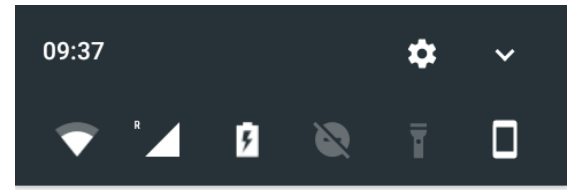

2. Klicken Sie auf das WLAN-Symbol.

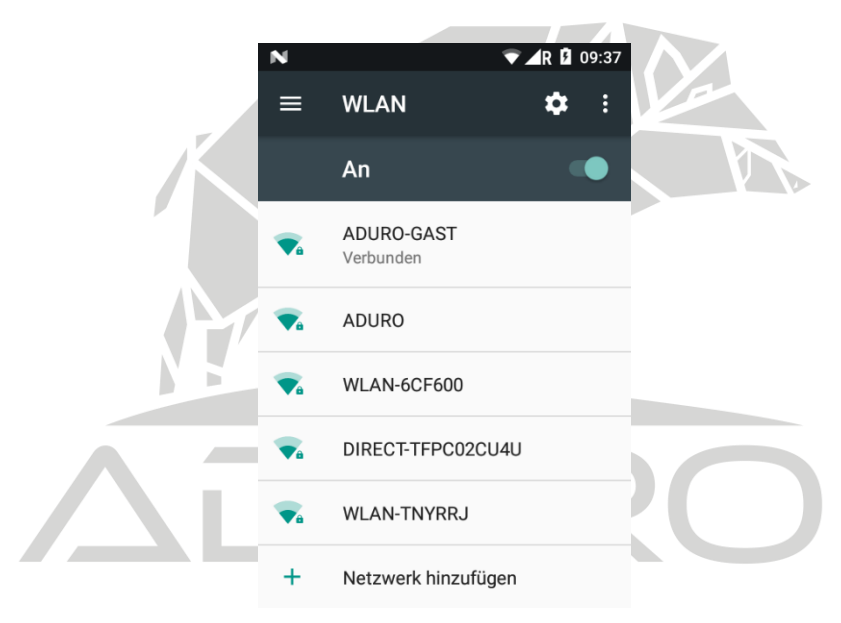

3. Wählen Sie ein WLAN-Netzwerk aus oder klicken Sie auf "Weitere Einstellungen", um ein neues Netzwerk hinzuzufügen und ein Passwort einzugeben.

#### Kompass- und Positionierungsschnittstelle

Halten Sie die Einschalttaste gedrückt, bis das Handgerät eingeschaltet ist, und lassen Sie sie dann los. Rufen Sie nach dem Systemstart die Benutzeroberfläche des Handkompasses auf, wie in der folgenden Abbildung dargestellt:

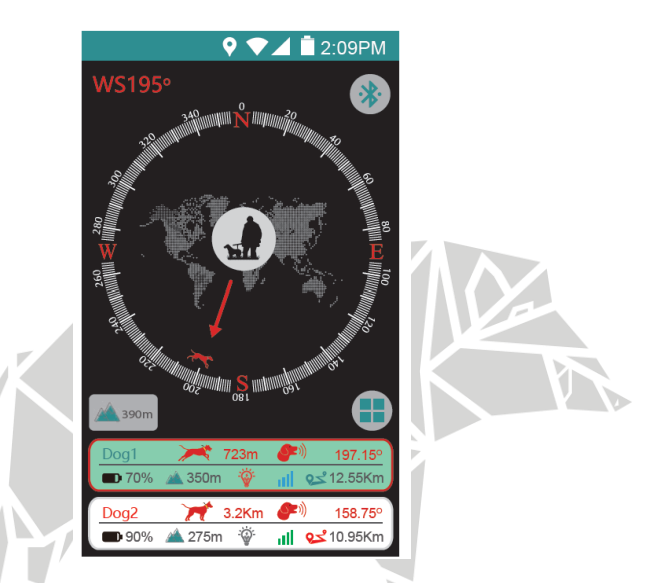

#### Erklärung der Symbole der Handkompass-Ansicht:

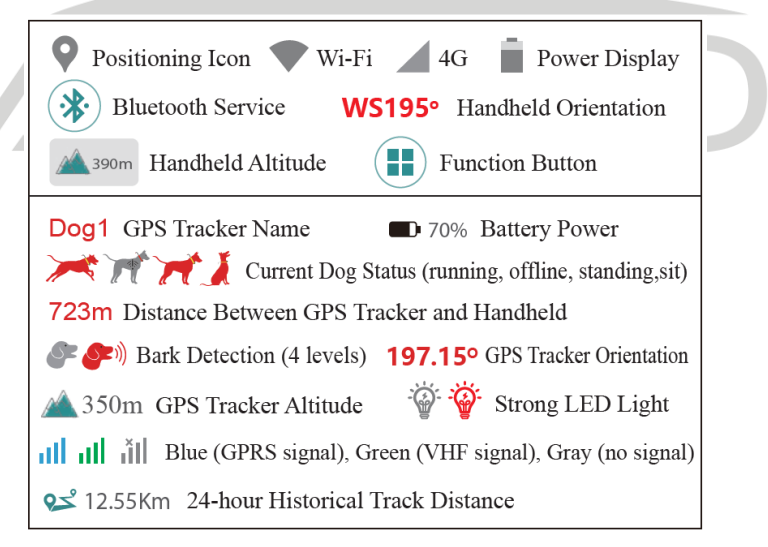

### Einführung in das LOCIT Handgerät

Drücken Sie in der Kompassoberfläche einmal die Positionierungstaste (erneut drücken, um zur Kompassoberfläche zurückzukehren). Rufen Sie die Positionierungsoberfläche wie unten gezeigt auf:

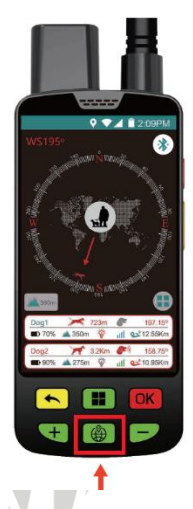

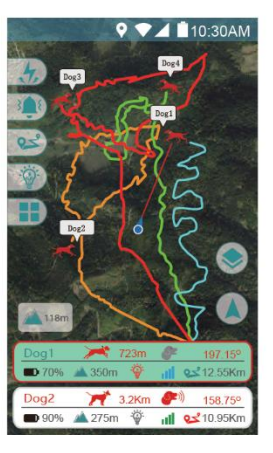

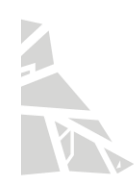

#### Tastenkombination:

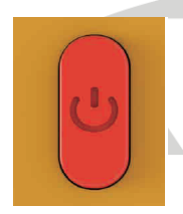

1. Einschalttaste lange drücken: Ein- oder Ausschalten.

2. Einschalttaste einmal drücken: Energiesparmodus.

#### Symbolerklärung:

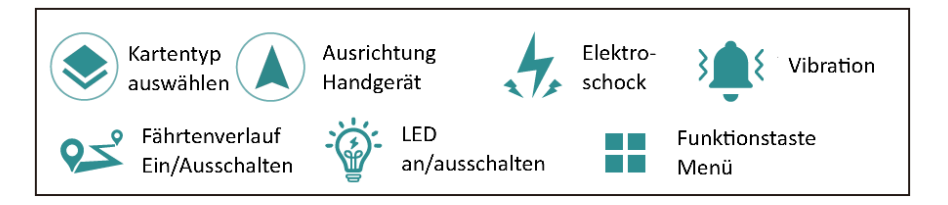

### Die Funktionen des LOCIT Handgerätes

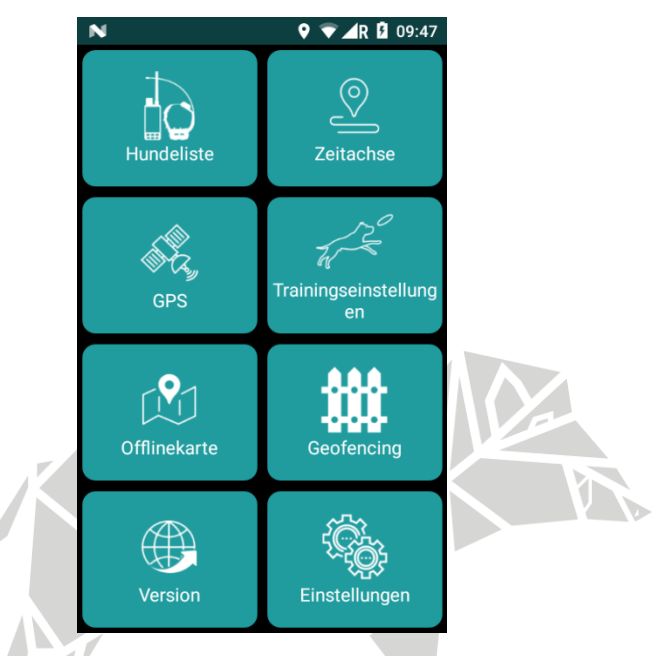

| Hundeliste    | Halsbänder und Handgeräte koppeln bzw.         |  |  |
|---------------|------------------------------------------------|--|--|
|               | verwalten                                      |  |  |
| Zeitachse     | Fährtenverlauf vergangener Jagden anzeigen     |  |  |
| GPS           | Detaillierte Informationen zum Handgeräte      |  |  |
|               | GPS                                            |  |  |
| Trainingsein- | Ton, Vibration, Elektroeinstellungen           |  |  |
| stellungen    |                                                |  |  |
| Offlinekarte  | Verwalten der Google Maps Karten               |  |  |
| Geofencing    | Erstellung und Verwendung virtueller geografi- |  |  |
|               | scher Grenzen durch Benachrichtigungen         |  |  |
| Version       | Verwalten und Durchführen von Updates des      |  |  |
|               | Handgerätes                                    |  |  |
| Einstellungen | Verschiedene Einstellungen                     |  |  |

### Hundeliste

Klicken Sie auf das Funktionssymbol und anschließend auf das Symbol "Gerät hinzufügen" in der Funktionsoberfläche. Rufen Sie die Verwaltungsoberfläche des LOCIT GPS-Ortungshalsbands auf, wie in der folgenden Abbildung dargestellt.

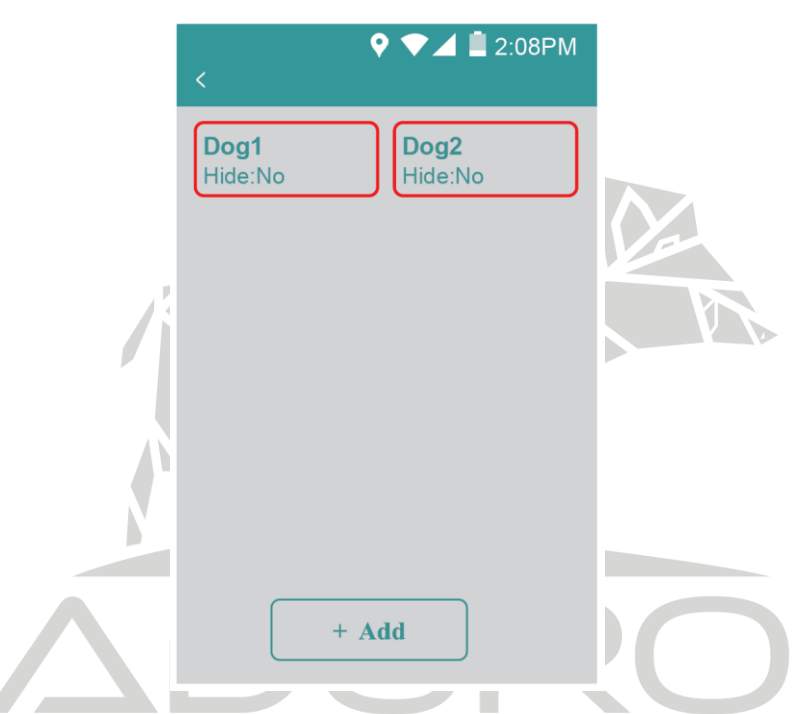

Klicken Sie auf das Hinzufügen Symbol, um die Kopplungsoberfläche des GPS-Trackers zu öffnen (siehe Abbildung unten). Das Handgerät wartet derzeit auf das Kopplungssignal vom LOCIT GPS-Halsband.

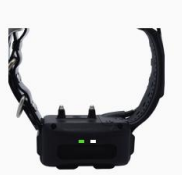

1/3 Warten Sie, bis das Gerät eine Pairing-Anfrage gesendet hat Bitte bestätigen Sie die Geräteinformationen

IMEI : 867152060102961 Index : 1

ABBRECHEN BESTÄTIGEN

Sobald das LOCIT GPS-Halsband eingeschaltet ist, drücken Sie zweimal schnell hintereinander die Einschalttaste auf diesem. Anschließend werden auf der Benutzeroberfläche des Geräts die Informationen des GPS-Halsbands angezeigt (siehe Abbildung unten).

Klicken Sie auf "Bestätigen". Nach erfolgreicher Kopplung wird das Namenseingabefeld angezeigt (siehe Abbildung unten). Sollte die Kopplung in einem der 3 angezeigten Schritte über 10 Sekunden bleiben, bitte erneut die Kopplung durchführen. Es können maximal **7 Buchstaben** eingegeben werden. Klicken Sie auf "Ausblenden", damit das GPS-Halsband nicht auf der Startseite angezeigt wird. Dadurch können Sie inaktive Halsbänder ausblenden, ohne diese komplett zu entfernen was für eine bessere Übersichtlichkeit führt. Farbauswahl: Sie können eine Echtzeit-Track-Farbe für das hinzugefügte LOCIT GPS-Ortungshalsband auswählen (insgesamt 20 Farben). Klicken Sie zum Speichern auf das Symbol. Falls die Kopplung fehlschlägt, wiederholen Sie bitte die obigen Schritte.

Klicken Sie auf "GPS-Halsbandinformationen ändern", wie in der Abbildung unten dargestellt. Sie können den Namen des Halsbands ändern. Klicken Sie auf "Löschen", um das Halsband zu löschen.

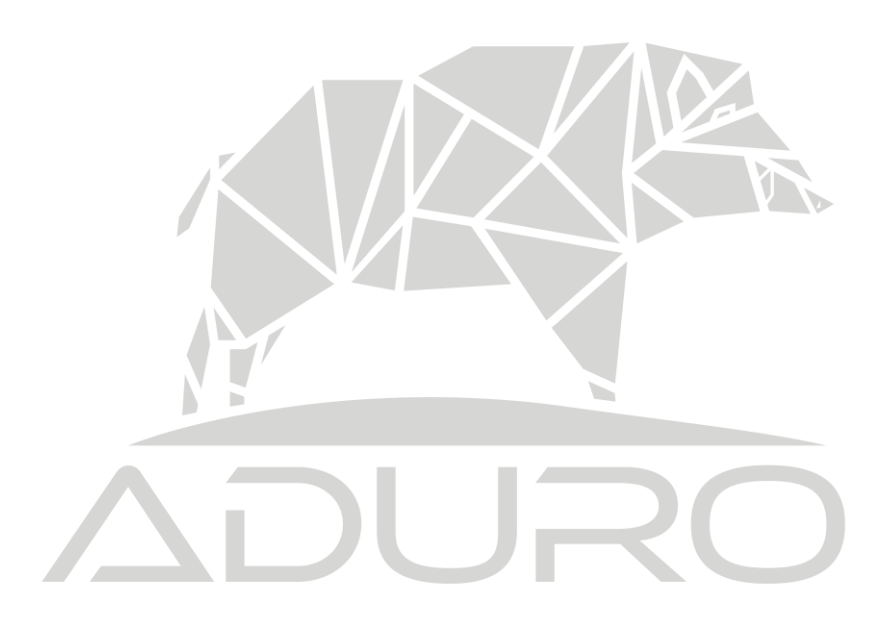

### Zeitachse

Klicken Sie auf der Startseite auf die Menütaste und dann auf den Eintrag "Zeitachse", um den Fährtenverlauf des GPS-Halsbands anzuzeigen:

- 1. Wählen Sie das abzufragende LOCIT GPS-Ortungshalsband aus. Der Name des GPS-Ortungshalsbands wird in rechts angezeigt. Klicken Sie auf die Aufund Ab-Pfeile, wenn Sie mehrere Halsbänder haben und durch diese wechseln möchten.
- 2. Klicken Sie auf das Wiedergabesymbol, um die Wiedergabe des Fährtenverlaufs zu steuern, und dann auf das Pausensymbol, um die Wiedergabe des Fährtenverlaufs anzuhalten.

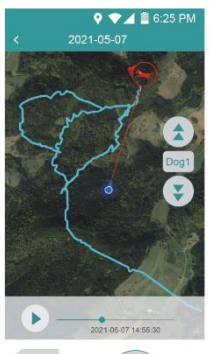

Dog2

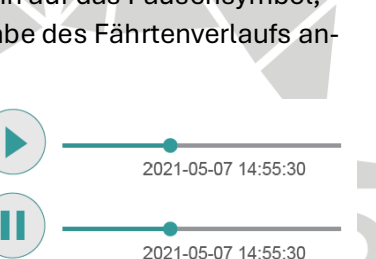

- 3. Klicken Sie auf das Datum oben, um ein anderes Datum auszuwählen. Sie können den Fährtenverlauf nach Uhrzeit abfragen.
- 4. Wählen Sie das abzufragende Datum aus und klicken Sie auf "Bestätigen".

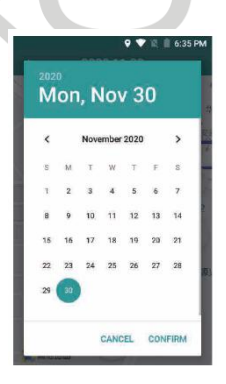

#### GPS-Status des Handgeräts anzeigen

- GPS im Handgerät ermöglicht es den aktuellen Standort des Handgerätes zu ermitteln, und das mithilfe von Satellitensignalen. Auf der Kreiskarte sind das die gelben Symbole und einer Nummerierung G\*\*.
- 2. Das Russische GLONASS ist das Äquivalent zum amerikanischen GPS. In der Grafik sind diese Satelliten mit R gekennzeichnet.
- 3. SBAS (Satellite-Based Augmentation System) (hier S) wird zusätzlich im Handgerät verwendet, um die Genauigkeit des GPS-Standorts zu verbessern.

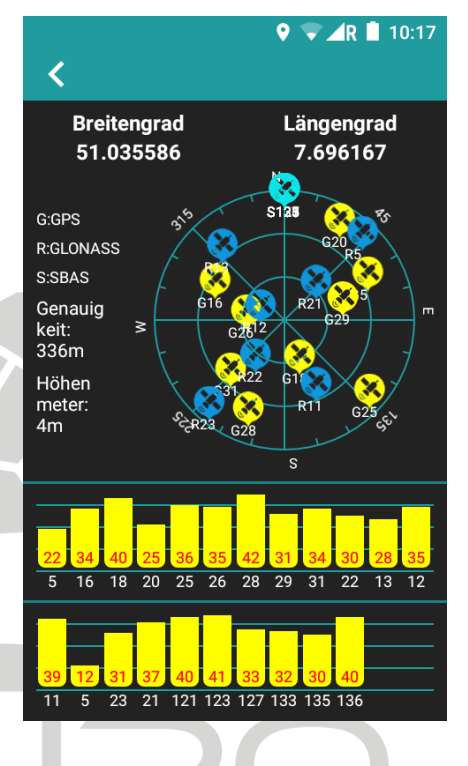

## Vibration und Elektrostimulation im täglichen Trai-

ning

Klicken Sie auf das Menüsymbol und dann auf das Trainingssymbol, um die Vibrations- und Elektrostimulationsoberfläche zu öffnen (siehe Abbildung). Wählen Sie das zu trainierende Halsband aus und klicken Sie anschließend auf das Befehlssymbol, um den Befehl zu senden.

Von links nach rechts lauten die Funktionen wie folgt:

- 1. Vibration
- 2. Vibration + Ton
- 3. Ton
- 4. Elektro (Abhängig von der eingestellten Stufe.

Mit dieser täglichen Trainingsfunktion können bis zu 20 GPS-Ortungshalsbänder gleichzeitig verfolgt und trainiert werden. Wenn Vibrations- und Reizimpulse gesendet werden, erzeugen die 20 GPS-Ortungshalsbänder nacheinander Vibrationen und Reizimpulse. Aufgrund von Netzwerksignalproblemen dauert das Senden dieser Trainingsfunktion **5–10 Sekunden**. Bitte verwenden Sie diese Funktion nicht zu häufig, um Schäden am Hund zu vermeiden.

| <    |                           |                 |           |
|------|---------------------------|-----------------|-----------|
| Name | Stimul<br>ations<br>level | Sitz<br>Hinweis | Auswähler |
|      |                           |                 |           |
|      |                           |                 |           |
|      |                           |                 |           |
|      |                           |                 |           |
|      | _                         | _               | _         |
|      | 3 5                       |                 | _         |

🔊 🔮 🛡 🖊 🖡 📋 10:17

### Online-Upgrade und Versionsabfrage

Klicken Sie auf das Funktionssymbol und anschließend auf das Online-Upgrade-Symbol in der Funktionsoberfläche, um die Versionsabfrage und das Online-Upgrade zu starten. Klicken Sie auf "V2.2.0\_zh", um die neueste Version zu überprüfen. Wenn die aktuelle Version die neueste ist, wird die Meldung "Dies ist die neueste Version" angezeigt.

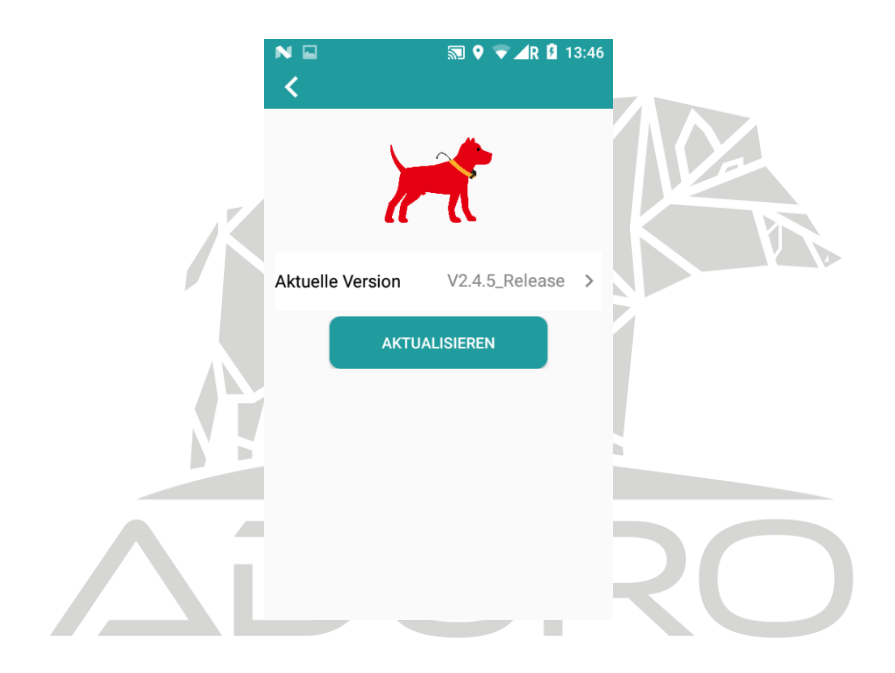

### Download der Google Offline Karte

Klicken Sie auf das Funktionssymbol und anschließend auf das Google-Download-Symbol in der Funktionsoberfläche, um die Download-Verwaltung für Google-Karten aufzurufen (siehe Abbildung unten). Der im Feld angezeigte Bereich ist der aktuell heruntergeladene Bereich. Sie können die Karte ziehen, um den Bereich zu vergrößern oder zu verkleinern. Klicken Sie auf das Symbol "Herunterladen", um die Download-Optionen für die Karte aufzurufen (siehe Abbildung unten). Geben Sie den Namen des Bereichs ein und klicken Sie auf "Bestätigen", um den Kartendownload zu starten.

Hinweis: Um Google Offline-Karten herunterzuladen, müssen Sie vor dem Download eine WLAN-Verbindung herstellen! Es wird empfohlen, etwa 20.000 Bilder herunterzuladen! Die maximale Datenrate beträgt 2 GB.

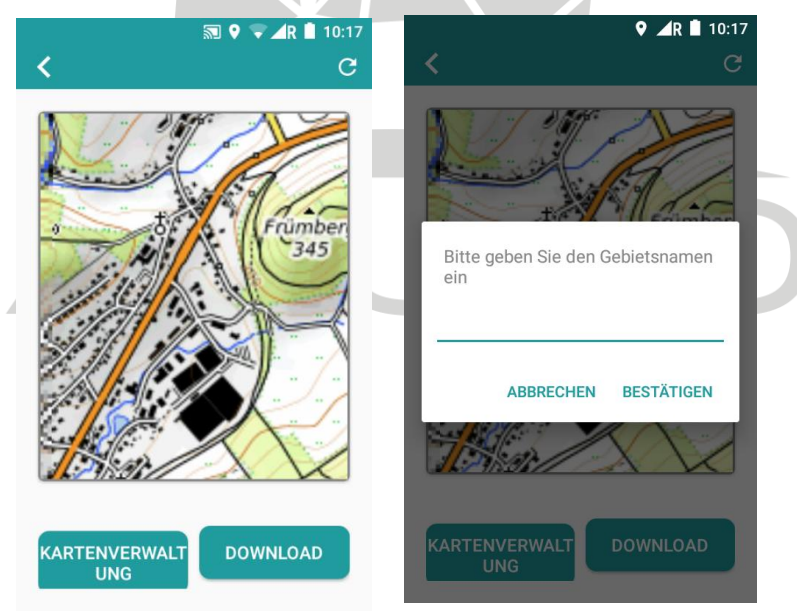

Klicken Sie auf das Symbol "Kartenerwaltung", um die Verwaltungsoberfläche für Kartendownloads zu öffnen. Wie in der Abbildung unten dargestellt, werden die heruntergeladenen Google-Karten dort aufgelistet. Drücken Sie lange auf eine Zelle, um die heruntergeladene Gebietskarte zu löschen.

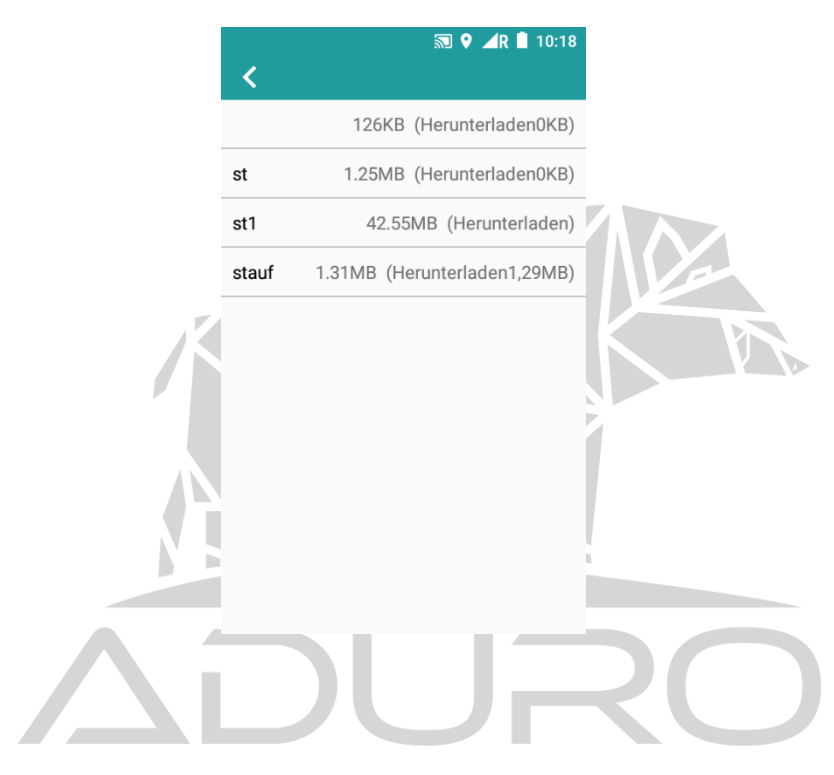

## Verbinden eines LOCIT Halsbandes mit mehreren Handgeräten

Ein einzelnes GPS-Ortungshalsband kann mit mehreren Handgeräten gekoppelt werden. Die Schritte zum Hinzufügen eines GPS-Ortungshalsbands für jedes Handgerät sind dieselben wie oben. Nach dem Hinzufügen können Sie es gleichzeitig löschen, die Echtzeit-Trajektorie anzeigen, den GPS-Breiten- und Längengrad anzeigen und die Google Offline-Karte herunterladen.

#### **Hinweis:**

Wenn mehrere Handgeräte gleichzeitig mit demselben GPS-Ortungshalsband gekoppelt sind, kann nur das zuletzt verbundene Handgerät tägliche Trainingsvorgänge durchführen und Vibrationen sowie elektrische Stimulation senden. Andere verbundene Handgeräte können diese Funktion nicht nutzen!

Ein Handgerät kann bis zu 20 GPS-Ortungshalsbänder gleichzeitig koppeln. Die Schritte zum Hinzufügen jedes GPS-Ortungshalsbands zum Handgerät sind dieselben wie oben. Nach erfolgreicher Kopplung können Sie den Echtzeitstatus jedes Ortungshalsbands auf dem Handgerät anzeigen: Höhe, Distanz, Leistung, Offline-Status, Online-Status, Laufstatus usw. können gleichzeitig gelöscht werden. Außerdem können Sie die historische Trajektorie, GPS-Breiten- und Längengrad, das tägliche Training und den Download von Google Offline-Karten anzeigen.

#### Laden des LOCIT Handgerät

18650 Lithium-Akku, umweltfreundlich und kohlenstoffarm, lange Lebensdauer. Er hält 32 Stunden im integrierten Modus, 24 Stunden im Dauerbetrieb und 120 Stunden im normalen Standby-Modus.

Lademodus über Typ-C-Schnittstelle: Schließen Sie das Ladekabel an den Ladeanschluss des Handhelds an und schließen Sie es anschließend an die Stromversorgung an. 1A Schnellladestrom. Wenn das Ladesymbol auf dem Display des Handhelds erscheint und das Akkusymbol nicht mehr lädt, ist der Akku vollständig geladen. Die Ladezeit des Handhelds beträgt 4 Stunden. Es wird empfohlen, nach dem vollständigen Laden weitere 2 Stunden zu laden!

Sollte das ADURO Logo nach dem Anstecken des Ladekabels nicht erscheinen, verwenden Sie das falsche Ladekabel oder es sitzt nicht korrekt in der Ladebuchse!

# ADURO

#### Speicherkarte Installation

- Lösen Sie die Metallschraube auf der Rückseite des Handhelds.
- 2. Entfernen Sie die hintere Abdeckung
- 3. Nehmen Sie die Batterien heraus. Sie sehen nun die beiden Kartensteckplätze: links den SIM-Kartensteckplatz, rechts den Speicherkartensteckplatz. Sie können die Karte einfach einlegen und herausnehmen.

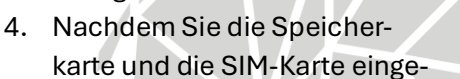

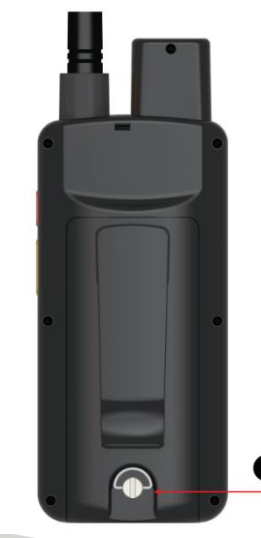

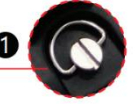

setzt haben, legen Sie die Batterien ein, befestigen Sie die hintere Abdeckung und ziehen Sie die Schraube fest, um die Installation abzuschließen.

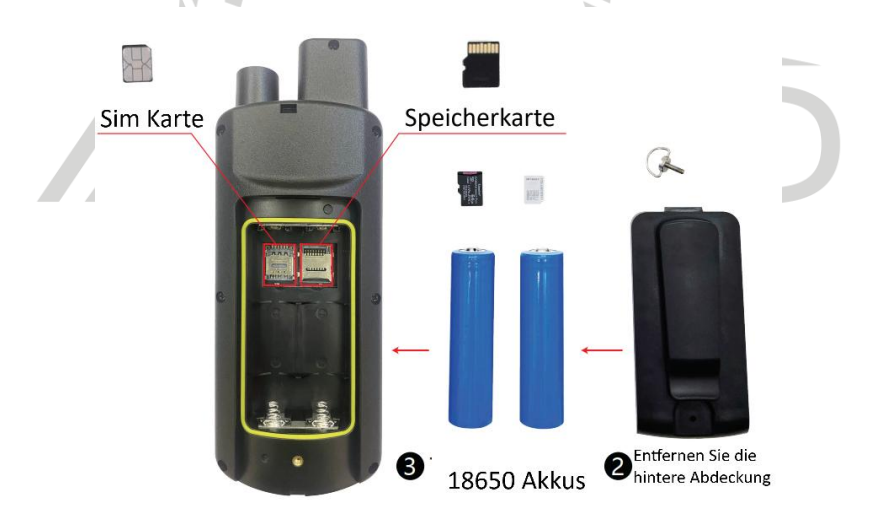

# LOCIT GPS Halsband

| 4G Module                      | Qualcomm                                                                                                    |
|--------------------------------|----------------------------------------------------------------------------------------------------|
| GPS Module                     | UBLOX                                                                                                    |
| VHF Wireless Module            | 155-169 MHz                                                                                                    |
| Electrical Stimulation Module  | multi mode option                                                                                               |
| 4G-LTE/ GPRS                   | 850/900/1800/1900Mhz(4Band)//2100MHz                                                                            |
| Working Current/Voltage        | 4G/2G<90mA/3.8V VHF<1200mAH                                                                                     |
| GPS Antenna                    | Built in (VHF antenna external connected)                                                                       |
| Positioning Accuracy           | 1-10m                                                                                                    |
| GPS Cold Boot Positioning Time | 36s                                                                                                    |
| GPS Warm Boot                  | 1s                                                                                                    |
| Standby Current                | < 60mAh                                                                                                    |
| GPS Sensitivity                | Tracking: -162dBm Capture: -160dBm                                                                              |
| Battery                        | 7000mAh                                                                                                    |
| Working Temperature            | -20°C~60°C                                                                                                    |
| Storage Temperature            | -35°C~70°C                                                                                                    |
| IP Rate                        | IP68                                                                                                    |
| Size                           | L86MM*W49MM*H45MM                                                                                               |
| SIM Card                       | Micro SIM card                                                                                                  |
| Battery Working Time           | 28 hours in full-speed positioning<br>mode, 42 hours in interval positioning<br>mode, 120 hours in standby mode |
| Data Transmission              | 4G-LTE/GPRS/VHF wireless transmission module                                                                    |
| GPS Data Saving                | saved in Handheld<br>(Optional:Cloud Server background )                                                        |
| Interface                      | POGOPIN                                                                                                    |
| Built-in Memory                | 32M                                                                                                    |
| Working Charging Voltage       | 5V DC                                                                                                    |
| Battery Type                   | 18650 lithium battery * 2                                                                                       |
| Кеу                            | TPU Key                                                                                                    |
| Charger Type                   | 1A current fast charging type                                                                                   |
| Sensor Type                    | G-sensor                                                                                                    |

## Halsband installieren

Legen Sie das GPS-Halsband um den Hals Ihres Hundes und stellen Sie die Passform ein (zwischen das Halsband und den Hundehals sollte ein Finger passen und nicht zu locker sein). Der Tracker sollte unter dem Hals des Hundes, nahe der Kehle, platziert werden. Zum Laden sollte der Tracker abgenommen werden.

## Ein-/Ausschalten

Halten Sie die Taste am GPS-Halsband 3 Sekunden lang gedrückt, bis die Kontrollleuchte leuchtet und das Halsband startet. Halten Sie die Ein-/Aus-Taste ca. 3 Sekunden lang gedrückt, bis das Halsband vibriert und sich ausschaltet.

## Beschreibung der Kontrollleuchte

Die grüne Leuchte blinkt schnell und dauerhaft, um anzuzeigen, dass das GPRS-Gerät verbindungsbereit ist (wenn keine SIM-Karte eingelegt ist, blinkt sie nicht bzw. sehr schnell). Die rote Leuchte blinkt schnell und dauerhaft, um anzuzeigen, dass GPS gesucht wird. Die rote und die grüne Leuchte blinken abwechselnd langsam alle 5 Sekunden, um anzuzeigen, dass die GPS-Positionierung normal ist. Rote und grüne Lichter blinken abwechselnd schnell, um anzuzeigen, dass das Gerät mit dem Handgerät gekoppelt wird. Dreimaliges gleichzeitiges rotes und grünes Blinken zeigt an, dass der Reizimpuls empfangen wurde.

## Gerät an Handgerät gekoppelt

Halten Sie das Handgerät in der Kopplungsansicht und drücken Sie nach dem Einschalten des Halsbands zweimal schnell die Taste. Währenddessen blinken die rote und die grüne Leuchte abwechselnd. Sobald die relevanten Informationen zum Halsband auf dem Display des Handgeräts angezeigt werden, führen Sie die entsprechenden Schritte am Handgerät aus.

## Verhaltenstraining

Nachdem der Tracker mit dem Handgerät gekoppelt wurde, kann der Nutzer die Trainingsoberfläche aufrufen, das Halsband auswählen und per Klick elektrische Stimulation oder Vibration senden, um den Hund zu trainieren.

## Verlaufsabfrage

Der Nutzer kann den Verlauf des Halsbands über die Verlaufsoberfläche des Handgeräts abrufen.

## Laden des LOCIT Halsbandes

18650 Lithium-Batterie, umweltfreundlich und kohlenstoffarm, lange Lebensdauer. Die Nutzung dauert 28 Stunden im Hochgeschwindigkeits-Positionierungsmodus bei voller Ladung, 42 Stunden im Intervall-Positionierungsmodus und 120 Stunden im Standby-Modus.

Das Halsband wird per Klammer geladen. Stellen Sie vor dem Laden sicher, dass die Kontaktfläche des Halsbands trocken und sauber ist. Schließen Sie die Klammer an den Ladeanschluss des Halsbands an. Nach dem Anschließen an die Stromversorgung leuchtet die rote Kontrollleuchte des Halsbands und zeigt damit an, dass es geladen wird.

Wenn die grüne Kontrollleuchte leuchtet, ist der Ladevorgang abgeschlossen. Die Ladezeit des Halsbands beträgt 6 Stunden. Es wird empfohlen, es nach dem vollständigen Laden weitere 2 Stunden zu laden!

## EUT-Information Handgerät

| Product Description:            | 4G GPS Hound Tracker                                                                                                    |  |
|---------------------------------|----------------------------------------------------------------------------------------------------|--|
| Model Number:                   | M400T. M500T                                                                                                    |  |
| Technical Particle of Farineent |                                                                                                    |  |
| echnical Details of Equipment   |                                                                                                    |  |
| Hardware Version:               | V1.0                                                                                                    |  |
| Software Version:               | V1.0                                                                                                    |  |
| Frequency Band(s):              | VHF:<br>155.4500-169.46875MHz<br>4G:<br>Band 1:1920-1980MHz,<br>Band 3:1710-1785MHz,<br>Band 2:0500-2570MHz,<br>Band 8: 880-915MHz,<br>Band 20:832-862MHz,<br>Band 20:832-862MHz,<br>Band 38:2570-2620MHz,<br>Band 40:2300-2400MHz,<br>2.4G WiFI:2412-2472MHz,<br>BT BR/EDR/BLE: 2402-2480MHz,<br>GPS L1 C/A: 1559 -1610MHz(RX),<br>BDS B1: 1559 -1610MHz(RX), |  |
| Transmit Power Range(s):        | VHF:<br>2W,0.5W (Rated power)<br>4G:<br>Band 1/3/7/8/20/28/38/40:24dBm (Rated power)<br>2.4G WIFI:15.57dBm(EIRP)<br>BT BR/EDR: 5.26dBm(EIRP)<br>BLE:2.96dBm(EIRP)                                                                                                    |  |
| Modulation Type(s):             | VHF: 2GFSK<br>4G: QPSK, 16-QAM<br>2.4G WIFI: DSSS, OFDM<br>BT BR/EDR: GFSK, π/4DQPSK, 8DPSK<br>BLE: GFSK<br>GPS/BDS/ GLONASS :BPSK                                                                                                    |  |
| Antenna type(s):                | VHF: External antenna<br>4G: PIFA antenna<br>2.4G WIFI: PIFA antenna<br>GNASS: Internal antenna                                                                                                    |  |
|                                 | JUKU                                                                                                    |  |

#### Shenzhen Cwell Electronic Technology Co., Limited in accordance with

Annex VI of Directive 2014/53/EU of the European Parliament and of the Council 1. For the following Radio equipment: Product name / Number (s): 4G GPS Hound Tracker / M400T, M500T Tradename or Brand: UNIWA Software / Hardware number: V1.0/ V1.0 Name and address of the manufacturer: 801E, Building 4, Block A, Hongchuang Technology Center, Xikeng Community, Fucheng Street, Longhua District, 518110. Shenzhen, China

Manufacturer: Shenzhen Cwell Electronic Technology Co., Limited

 This declaration of conformity is issued under the sole responsibility of the Manufacturer.
Object of the declaration (identification of the radio equipment allowing traceability; it may include a colour image of sufficient clarity where necessary for the identification of the radio equipment):

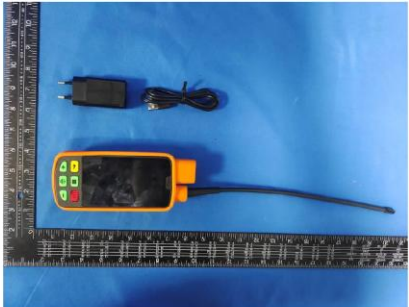

4. The object of the declaration described above is in conformity with the relevant Union harmonization legislation: Directive 2014/53/EU (RED)

| Essential Requirement(s) | Applied Specifications / Standards                                                                                                    | 1 |
|--------------------------|----------------------------------------------------------------------------------------------------|---|
| Art. 3.2 Radio           | ETSI EN 301 908-1 V15.2.1 (2023-01)<br>ETSI EN 301 908-13 V13.2.1 (2022-02)<br>ETSI EN 300 113 V3.1.1 (2020-06)<br>ETSI EN 303 413 V1.2.1 (2021-04)<br>ETSI EN 300 328 V2.2.2 (2019-07)              |   |
| Art. 3.1(b) EMC          | ETSI EN 301 489-1 V2.2.3 (2019-11)<br>ETSI EN 301 489-5 V2.2.1 (2019-04)<br>ETSI EN 301 489-17 V3.2.4 (2020-09)                                                                                      |   |
|                          | ETSI EN 301 489-19 V2.1.1 (2019-04)<br>ETSI EN 301 489-52 V1.2.1 (2021-11)<br>EN 55032:2015+A11:2020<br>EN 55035:2017+A11:2020<br>EN IEC 61000-3-2:2019/A2:2024<br>EN 61000-3-3:2013/A2:2021/AC:2022 |   |
| Art. 3.1(a) Safety       | EN IEC 62368-1:2020+A11:2020                                                                                                    |   |
| Art. 3.1 (a) Health      | EN62209-1:2016/ EN62209-2:2010/A1:2019<br>EN50566:2017/ EN50663:2017                                                                                                    |   |

5. Notified Body Name: Eurofins Electrical and Electronic Testing NA, Inc. Notified Body Number: 0980 Notified Body Assessment Performed: Module B/C on Article 3.1a, 3.1b, 3.2 and 3.3 Technical File Identification Number: N/A

6. Where applicable, description of accessories and components, including software, which allow the radio equipment to operate as intended and covered by the EU declaration of conformity: User instructions are provided in the User Manual. The Software and Hardware versions are specified above.

#### 7. Additional information:

Referring to Article 10.2 of the Directive, this equipment is so constructed that it can be operated in all Member States, without infringing applicable requirements on the use of radio spectrum. Referring to Article 10.10 of the Directive, there are no restrictions on putting this equipment into service or of requirements for authorisation of use. Please refer to the User Manual for details.

#### On behalf of: Manufacturer: Shenzhen Cwell Electronic Technology Co., Limited

Add: 801E, Building 4, Block A, Hongchuang Technology Center, Xikeng Community, Fucheng Street, Longhua District, 518110, Shenzhen, China

Signatory

Signature Name: Amy Ye

## EUT-Information Halsband

| EUT Information                                                                                                    |                                                                                      |  |
|----------------------------------------------------------------------------------------------------|--------------------------------------------------------------------------------------|--|
| Product Description:                                                                                                    | GPS Positioning Collar                                                               |  |
| Model Number:                                                                                                    | GPC01, GPC02                                                                         |  |
| Technical Details of E                                                                                                    | quipment                                                                             |  |
| Hardware Version:                                                                                                    | V1.0                                                                                 |  |
| Software Version:                                                                                                    | V1.0                                                                                 |  |
| VHF:       155.4500-169.46875MHz       4G:       Band 1:1920-1980MHz,       Band 3:1710-1785MHz,       Band 7:2500-2570MHz,       Band 28:2915MHz,       Band 20:832-862MHz,       Band 28:703-748MHz,       Band 38:2570-2620MHz       Band 40:2300-2400MHz,       GPS L1 C/A: 1559 -1610MHz(RX),       GLONASS G1: 1559 -1610MHz(RX),       Galileo E1: 1559 -1610MHz(RX),       Galileo E1: 1559 -1610MHz(RX), |                                                                                      |  |
| Transmit Power<br>Range(s):                                                                                                    | VHF:<br>2W,0.5W (Rated power)<br>4G:<br>Band 1/3/7/8/20/28/38/40:24dBm (Rated power) |  |
| Modulation Type((s):                                                                                                    | VHF: 2GFSK<br>4G: QPSK, 16-QAM<br>GPS/BDS/ GLONASS / Galileo :BPSK                   |  |
| Antenna type(s):                                                                                                    | VHF: Internal antenna<br>4G: PIFA antenna<br>GNASS: Internal antenna                 |  |

Shenzhen Cwell Electronic Technology Co., Limited in accordance with

Annex VI of Directive 2014/53/EU of the European Parliament and of the Council 1. For the following Radio equipment:

Product name / Number (s): GPS Positioning Collar / GPC01, GPC02 Tradename or Brand: UNIWA Software / Hardware number: V1.0/ V1.0 Name and address of the manufacturer: 801E, Building 4, Block A, Hongchuang Technology Center, Xikeng Community, Fucheng Street, Longhua District, 518110, Shenzhen, China Manufacturer: Shenzhen Cwell Electronic Technology Co., Limited

2. This declaration of conformity is issued under the sole responsibility of the Manufacturer.

 Object of the declaration (identification of the radio equipment allowing traceability; it may include a colour image of sufficient clarity where necessary for the identification of the radio equipment);

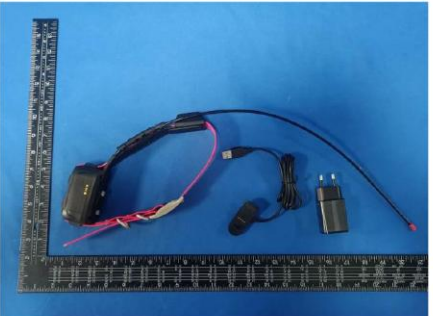

4. The object of the declaration described above is in conformity with the relevant Union harmonization legislation: Directive 2014/53/EU (RED)

| Essential Requirement(s) | Applied Specifications / Standards                                                                                                    |
|--------------------------|----------------------------------------------------------------------------------------------------|
| Art. 3.2 Radio           | ETSI EN 301 908-1 V15.2.1 (2023-01)<br>ETSI EN 301 908-13 V13.2.1 (2022-02)<br>ETSI EN 300 113 V3.1.1 (2020-06)<br>ETSI EN 303 413 V1.2.1 (2021-04)                                                                                                    |
| Art. 3.1(b) EMC          | ETSI EN 301 489-1 V2.2.3 (2019-11)<br>ETSI EN 301 489-5 V2.2.1 (2019-04)<br>ETSI EN 301 489-5 V2.2.1 (2019-04)<br>ETSI EN 301 489-52 V1.2.1 (2021-11)<br>EN 55032:2015+A11:2020<br>EN 55035:2017+A11:2020<br>EN IEC 61000-3-2:2019/A2:2024<br>EN 61000-3-3:2013/A2:2021/AC:2022 |
| Art. 3.1(a) Safety       | EN IEC 62368-1:2020+A11:2020                                                                                                    |
| Art. 3.1 (a) Health      | EN62209-1:2016/ EN62209-2:2010/A1:2019<br>EN50566:2017/ EN50663:2017                                                                                                    |

5. Notified Body Name: Eurofins Electrical and Electronic Testing NA, Inc. Notified Body Number: 0980 Notified Body Assessment Performed: Module B/C on Article 3.1a, 3.1b, 3.2 and 3.3 Technical File Identification Number: N/A

6. Where applicable, description of accessories and components, including software, which allow the radio equipment to operate as intended and covered by the EU declaration of conformity: User instructions are provided in the User Manual. The Software and Hardware versions are specified above.

#### 7. Additional information:

Referring to Article 10.2 of the Directive, this equipment is so constructed that it can be operated in all Member States, without infringing applicable requirements on the use of radio spectrum. Referring to Article 10.10 of the Directive, there are no restrictions on putting this equipment into service or of requirements for authorisation of use. Please refer to the User Manual for details.

On behalf of:

Manufacturer: Shenzhen Cwell Electronic Technology Co., Limited

Add: 801E, Building 4, Block A, Hongchuang Technology Center, Xikeng Community, Fucheng Street, Longhua District, 518110, Shenzhen, China

Signature Name: Amy Ye